1ページ目

# 年会費ご納入方法のご案内

### ① マイページメニュー【支払・状況確認(年会費)】を選択してください。

| MENU                        | トップページ      |                           |             |            |         |
|-----------------------------|-------------|---------------------------|-------------|------------|---------|
| ログインID: N201834114<br>学会 太郎 | 学会 太郎 先生への  | お知らせ                      |             | I          | 過去のお知らせ |
| ログアウト                       | ※ 最新の5件まで表示 | されます。                     |             |            |         |
|                             | 2024-11-11  | test                      |             |            |         |
| ☆ トップページ                    | 2024-07-12  | tinyMceテスト                |             |            |         |
| □ 学会 太郎 先生へのお知らせ            | 2024-05-07  | XXXXXXについてお知らせがあります。      |             |            |         |
|                             |             |                           |             |            |         |
| □ 支払・状況確認(年会書)              | 2024-05-02  | XXXXXXについてお知らせを更新しました。    |             |            |         |
|                             | 2024-05-01  | XXXXXXXXを掲載しました。          |             |            |         |
| / セミナー/その他参加歴 く             |             |                           |             |            |         |
| ● eラーニング                    |             |                           |             |            | 登録情報の確認 |
| ☆ 資格 く                      |             |                           |             |            |         |
| ◎ 施設 〈                      |             | N201834114                | 会員区分        | 正会員        |         |
|                             | 氏名(漢字)      | 学会太郎                      | 所属先         | JSPEN      |         |
|                             | 支部会         | 首都圈支部会                    | 支部会(4月1日時点) | 首都圈支部会     |         |
| (⊙) 設定 <                    |             |                           | 1 公年日口      | 2020.01.01 |         |
| □ 事務局へのお問い合わせ               |             | membersweb.test@gmail.com | 八云十月日       | 2020-01-01 |         |
| アンケート                       |             |                           |             |            |         |

② 年会費支払ページへ移行します。年会費のお支払状況を確認いただけます。

| MENU<br>ログインID: N201834114                                                                                                    |   | 支払・状況        | 確認(年会費)             |           |          | 年会費が未終      | 内の場合、未納    | 額が表示され | っていま   | ます。  |     |
|----------------------------------------------------------------------------------------------------|---|--------------|---------------------|-----------|----------|-------------|------------|--------|--------|------|-----|
| 学会 太郎                                                                                                    |   | XJA1///b     |                     |           |          |             | 1          |        |        |      |     |
| ログアウト                                                                                                    |   | 支払対象         | 年度                  | 請求項目      | 請求額      | 入金区分        | 入金日        | 入金額    | 未納額    | 請求書  | 領収書 |
| (パートップページ)                                                                                                    |   | $\checkmark$ | 2024                | 正会員年会費    | ¥9,000   | -           |            |        | ¥9,000 | 請求書  | 領収書 |
| ↓ 学会 太郎 先生へのお知らせ                                                                                                    |   |              | 2023                | 正会員年会費    | ¥9,000   | 口座振込        | 2022-12-26 | ¥9,000 | ¥0     | 請求書  | 領収書 |
| ♀ 会員情報                                                                                                    | < |              | 2022                | 正会員年会費    | ¥9,000   |             | 2021-12-01 | ¥9,000 | ¥0     | 請求書  | 領収書 |
| □ 支払・状況確認(年会費)                                                                                                    |   |              | 2021                | 正会員年会費    | ¥9,000   |             | 2020-12-21 | ¥9,000 | ¥0     | 請求書  | 領収書 |
| <ul> <li>              ℓ≤ナー / その他参加磁      </li> <li>             ℓ≤ナー / その他参加磁         </li> <li>             ℓ≤ナー / その他参加磁         </li> </ul> | < |              | 2020                | 正会員年会費    | ¥9,000   |             | 2020-12-01 | ¥9,000 | ¥0     | 請求書  | 領収書 |
| く<br>                                                                                                    | _ |              |                     |           |          | << すべての支払状況 | えを表示 >>    |        |        |      |     |
| ○ 施設                                                                                                    | < |              |                     |           |          |             |            | 未納額合計  | ¥9,000 |      |     |
| 合員コンテンツ                                                                                                    | < | 支払・支払        | 広法の選択               | ケムまたナシーク  |          | なかずーナち      | <b></b>    | ]      |        |      |     |
| ② 設定                                                                                                    | < | 現在の支払方       | 法:未指定               | 千云貫小木約0   | リあ合、木納谷  | 領が衣示され      | くいまり。      |        |        |      |     |
| ▶ 事務局へのお問い合わせ                                                                                                    |   | 未納金額(        | ま、 <b>9,000円</b> です | 。(今回お支払いさ | れる金額になりま | ミす。)        |            |        |        |      |     |
| 🖉 アンケート                                                                                                    |   |              | クレジットカ-             | -ド決済      |          | コンビニ決済      | 201        |        | ペイ     | ジー決済 |     |
|                                                                                                    |   |              |                     |           |          |             |            |        |        |      |     |

3ページ目

③ クレジット、コンビニ、ペイジー決済をご希望の場合、各タブを押して選択いただきます。

| 支払・支払方法の選択                                                         |                                                         |                                         |                                        |                     |                            |            |
|--------------------------------------------------------------------|---------------------------------------------------------|-----------------------------------------|----------------------------------------|---------------------|----------------------------|------------|
| 現在の支払方法:未指定                                                        |                                                         |                                         |                                        |                     |                            |            |
| 未納金額は、 <b>9,000円</b> です。( <sup>4</sup>                             | う回お支払いされる                                               | 金額になります。)                               |                                        |                     |                            |            |
| クレジットカード決                                                          | 斉                                                       | שעב                                     | "二決済                                   | £2                  | ペイジー決                      | <b>夬済</b>  |
| ご利用いただけるカード会社は以下                                                   | の通りです。                                                  | 利用するコンビニ<br>話番号を入力                      | を選択し、氏名・電                              | <u>取扱可</u><br>氏名(:  | <u>J能な金融機関</u> る<br>カナ)を入力 | E確認し、氏名、   |
|                                                                    | Diners Club                                             | l III                                   | -5 ページ目へ進む                             |                     | <b>∞6</b> •5               | 7ページ目へ進む   |
| なお、翌年度以降、自動・客をご希望<br>※ 後日マイページより「自動引落」(<br>[クレジットカード情報]            | の方は、「自動引落(<br>ご変更することも可能で                               | レ<br>(翌年度以降) 」にチェックを<br>です。             | と入れたうえで確認画面にお進                         | みください。              |                            |            |
| カード番号                                                              | XXXX-XXXX-XXXX-XXXX                                     |                                         | 有効期限                                   |                     | . \$月/                     | \$年        |
| カード名義人                                                             | (例)TARO GAKKAI                                          |                                         | セキュリティコード                              | 200                 | x                          |            |
| 自動引落(翌年度以降)                                                        | □ 希望する ※翌<br>※翌年までに有効期限                                 | 年度以降、自動引<br>認知れるカードでは自動引落               | 落を希望の場合は<br><sup>該処理ができません。</sup> ご注意く | <b>√を入れ</b><br>ださい。 | 13                         |            |
| 決済は、株式会社DGフィナンシークレジットカード情報は、SSL通クレジットカード番号が、一般社<br>特定商取引に関する法律に基づく | ャルテクノロジー(<br>信により暗号化され<br>団法人 日本栄養治<br>表示               | 旧社名:ベリトランス株:<br>送信されます。<br>療学会に保存されること( | 式会社)のシステムを使用<br>まございません。               | しています               | セキュ<br>-。                  | リティコードについて |
| 口座振込をご希望の場合はこちら                                                    | <ul> <li>④口座振込</li> <li>ください。</li> <li>振込希望の</li> </ul> | 。をご希望の方は【こう<br>事務局への問い合わ<br>り旨、メールにてお伝  | ちら】をクリックして<br>せページへ移動します<br>えください。     | っで、                 |                            | 確認画面に進む    |
|                                                                    | 指定口座を                                                   | メールにてご案内し                               | たします。                                  |                     |                            |            |

## 確認画面(クレジット決済の場合)・・・ご確認の上、お間違いなければ<mark>決済するボタン</mark>を押下ください。 ボタン押下後、決済が完了いたします。

| MENU                                            | 支払・状況確認(年会費)                       |             |        |         |        |         |        |
|-------------------------------------------------|------------------------------------|-------------|--------|---------|--------|---------|--------|
| ログインID: N209464398<br>JSPEN テスト<br><b>ログアウト</b> | まだ受付は完了しておりません。<br>「決済する」をクリックすると、 | 支払が完了いたします。 |        |         |        |         |        |
|                                                 | 年度                                 | 請求項目        | 請求額    |         | 未納額    |         | 請求金額   |
| JSPEN テスト 先生へのお知らせ                              | 2023                               | 正会員年会費      | ¥9,000 |         | ¥9,000 |         | ¥9,000 |
|                                                 |                                    |             |        |         |        | 請求合計    | ¥9,000 |
| 📄 支払・状況確認(年会費)                                  | 決済内容                               |             |        |         |        |         |        |
|                                                 | [クレジットカード情報]                       |             |        |         |        |         |        |
| ☆ 資格 <                                          | カード番号                              |             |        | 有効期限    |        | 10月/26年 |        |
| ◎ 施設 <                                          | カード名義人                             |             |        | セキュリティコ | -15    | ***     |        |
| <ul><li>② 設定</li><li></li></ul>                 | 自動引落(翌年度以降)                        | なし          |        |         |        |         |        |
| ⑦ よくあるご質問 (FAQ)                                 |                                    |             |        |         |        |         |        |
| □ 事務局へのお問い合わせ                                   | 戻る                                 |             |        |         |        |         | 決済する   |
| 🖉 アンケート                                         |                                    |             |        |         |        |         |        |
|                                                 |                                    |             |        |         |        |         |        |

確認画面(コンビニ決済の場合)・・・ご確認の上、お間違いなければでアフィークを押下ください。

お支払い受付番号・お客様番号(電話番号)が発行されますので、コンビニ店頭の端末にてご入力して申込券を発行し、 レジにてお支払いいただきます。お支払い可能期間は発番から5日間です。

| まだ受付は完了しておりません。<br>「確定する」をクリックすると、 | 受付が完了します。       |                  |                  |                        |          |             |
|------------------------------------|-----------------|------------------|------------------|------------------------|----------|-------------|
| 年度                                 | 請求項目            | 請求額              |                  | 未納額                    |          | 請求金額        |
| 2024                               | 正会員年会費          | ¥9,000           |                  | ¥9,000                 |          | ¥9,000      |
|                                    |                 |                  |                  |                        | 請求合計     | ¥9,000      |
| 決済内容                               |                 |                  |                  |                        |          |             |
| [コンビニ情報]                           |                 |                  |                  |                        |          |             |
| コンビニ                               | (セブンイレブン)       |                  |                  |                        |          |             |
| 氏名                                 | テスト太郎           |                  | 電話番号             |                        | 01111111 |             |
| お支払い方法                             | 「確定する」ボタンを押して次の | 画面に進み、「 <u>払</u> | <b>込票」を印刷</b> する | か、「 <mark>払込票番号</mark> | 」をメモして、レ | ジまでお持ちください。 |
| 戻る                                 |                 |                  |                  |                        |          | 確定する        |

## 確認画面(ペイジー決済の場合)・・・ご確認の上、お間違いなければ<mark>モニする水クン</mark>を押下ください。 ご利用いただける金融機関は<mark>こちら</mark>からご確認いただけます。 ※PayPay 銀行と住信 SBI ネット銀行はご利用できません。

| まだ受付は完了しておりません。<br>「確定する」をクリックすると、 | 受付が完了します。 |        |        |        |
|------------------------------------|-----------|--------|--------|--------|
| 年度                                 | 請求項目      | 請求額    | 未納額    | 請求金額   |
| 2024                               | 正会員年会費    | ¥9,000 | ¥9,000 | ¥9,000 |
|                                    |           |        | 請求合計   | ¥9,000 |
| 決済内容                               |           |        |        |        |
| [ペイジー申込情報]                         |           |        |        |        |
| 氏名                                 | テスト太郎     |        |        |        |
| 氏名(カナ)                             | テストタロウ    |        |        |        |
| 戻る                                 |           |        |        | 確定する   |

#### ペイジー決済 支払情報画面

#### ペイジー決済は、手続き終了後 5 日以内にお支払いをお済ませください。銀行 ATM、インターネットバンキングで お支払いをお願いします。ご登録メールアドレス宛に「収納機関番号」「お客様番号」「確認番号」「決済期限日」 を記載したメールが配信されます。

銀行ATMまたはインターネットバンキングよりお支払いください。

以下のとおりペイジー決済を受け付けました。 2024/11/24までにお支払いをお済ませください。 お支払いについては、「収納機関番号」「お客様番号」「確認番号」が必要となります。 番号を控える、もしくはこのページを印刷し、銀行ATMまたはインターネットバンキングにてお支払いをお願いいたしま す。

取扱可能な金融機関はこちらをご参照ください。 ※上記一覧のうち、PayPay銀行と住信SBIネット銀行はご利用できません。

| お支払い情報 | ※お支払い時に必要な情報         |
|--------|----------------------|
| 収納機関番号 | 58191                |
| お客様番号  | 20001900030947960025 |
| 確認番号   | 288916               |
| 金額     | ¥9,000               |
| 決済期限日  | 2024/11/24           |